## IT Essentials 5.0

# 8.3.1.2 Práctica de laboratorio: Wi-Fi móvil para Android e iOS

# Introducción

Imprima y complete esta práctica de laboratorio.

En esta práctica de laboratorio, activará y desactivará el alcance Wi-Fi, aprenderá a utilizar la opción de olvido de una red Wi-Fi encontrada y encontrará a una red Wi-Fi y se conectará a ella.

# Equipo recomendado

Para este ejercicio, se requiere el siguiente equipo:

- Una tablet PC o un smartphone Android con la versión 4.0 de Android
- Una tablet PC o un smartphone iOS que utilicen la versión 5.0 de iOS

#### Parte 1. Configuración de parámetros de Wi-Fi en un dispositivo Android

#### Paso 1

Encienda el dispositivo e inicie sesión con contraseña, código PIN u otro código de acceso, si es necesario.

Aparece la pantalla de inicio principal.

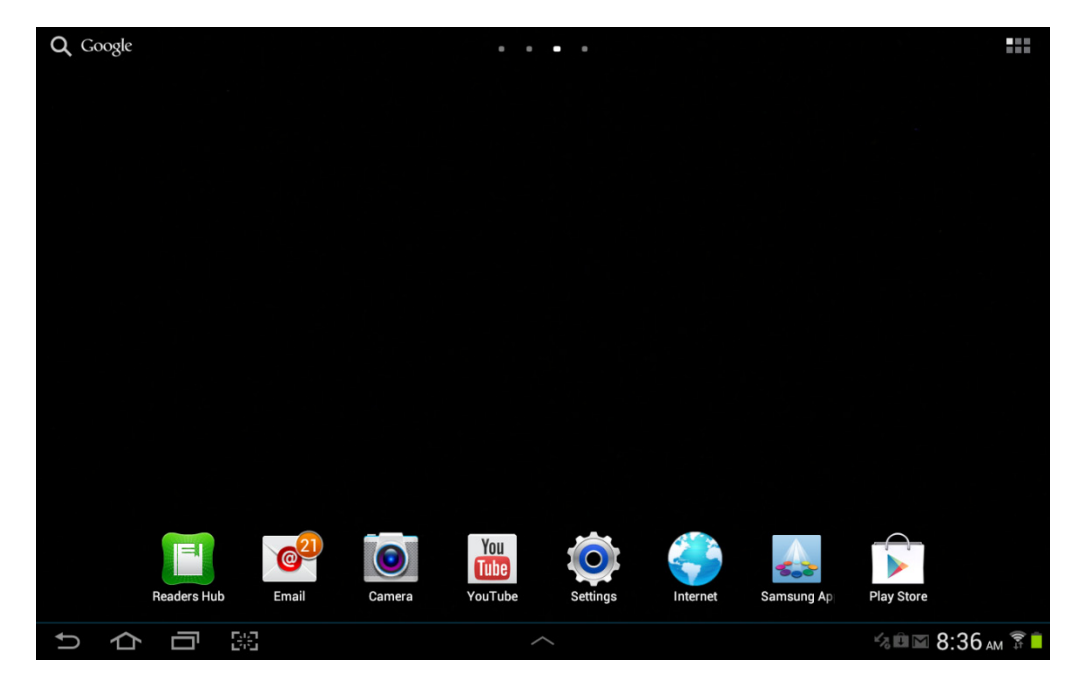

#### Paso 2

Toque los íconos de **notificaciones y sistema**. Aparece el área de notificaciones.

| <b>Q</b> G | oogle |    |              | ••••              |        |                |                                                 |                               |                  |                    |
|------------|-------|----|--------------|-------------------|--------|----------------|-------------------------------------------------|-------------------------------|------------------|--------------------|
|            |       |    |              | NETFUL<br>Natří v |        | 5:<br>Wedne    | 17 <sub>P</sub><br>sday, Octobe<br>eboxwireless | M<br>r 31, 2012<br><b>76%</b> |                  | ×                  |
|            |       |    | Photo editor | New Folder        |        | 🛜<br>Wi-Fi     | GPS                                             | Silent<br>mode                | <b>C</b><br>Sync | Screen<br>rotation |
|            |       |    |              | Ν                 | New Fo | ₽              |                                                 |                               | ,                | Auto               |
|            |       |    |              |                   |        | ं              | Settings                                        |                               |                  |                    |
|            |       |    |              |                   |        | Notific        | ations (3)                                      |                               |                  | Clear              |
|            |       |    |              |                   |        | Ka S           | oftware up                                      | <b>date</b><br>ed             |                  | 12:14 PM           |
|            |       |    |              |                   |        | 1 L            | <b>Jpdates ava</b><br>updates found             | ilable                        |                  |                    |
|            |       |    |              |                   |        | []<br>[]<br>[] | 0 new mess<br>iscoitev5@gma                     | ages<br>ail.com               |                  | 0-30-2012          |
| Ĵ          | 仑     | 58 |              |                   |        |                |                                                 |                               |                  |                    |

Toque el ícono Ajustes (Settings).

Aparece el menú Ajustes (Settings).

| Settings      |                                       | Scan + Add network ≡ | 4 |
|---------------|---------------------------------------|----------------------|---|
| 🛜 Wi-Fi 📃 💿   | Wi-Fi                                 |                      |   |
|               | Wi-Fi networks                        |                      |   |
| Bluetooth OFF | littleboxwireless<br>Connected        | (7 <u>8</u>          |   |
| 🕑 Data usage  | Cricket<br>Secured                    |                      |   |
| More          | lisa209968<br>Secured (WPS available) | 6                    |   |
| Device        | NEXUS<br>Not in range                 |                      |   |
| Sound         |                                       |                      |   |
| wallpaper     |                                       |                      |   |
| Lock screen   |                                       |                      |   |
| 🗱 Display     |                                       |                      |   |
| Power saving  |                                       |                      |   |
| りらう照          |                                       | 🖬 🕼 🖬 5:18 рм 🌹      |   |

#### Paso 3

Toque el interruptor de Wi-Fi hasta que quede establecido en Apagado (OFF).

| Settings             | 🔊 Scan 🕂 Add network 📃                                                     |
|----------------------|----------------------------------------------------------------------------|
| Wireless and network | Wi-Fi                                                                      |
| 🛜 Wi-Fi              |                                                                            |
| Bluetooth OFF        | To see available networks, turn on WI-H                                    |
| 🕑 Data usage         |                                                                            |
| More                 |                                                                            |
| Device               |                                                                            |
| Sound                |                                                                            |
| Wallpaper            |                                                                            |
| Lock screen          |                                                                            |
| 🗱 Display            |                                                                            |
| <u> </u>             |                                                                            |
| ウロ頭                  | ∧ \$\$\$\$\$\$\$\$\$\$\$\$\$\$\$\$\$\$\$\$\$\$\$\$\$\$\$\$\$\$\$\$\$\$\$\$ |

Toque el interruptor Wi-Fi otra vez.

Toque el nombre de la red a la que está conectado el dispositivo.

Aparece la ventana de detalles de Wi-Fi.

| O Settings  |                               |                |                           |        | ත <sup>ි</sup> Scan | + Add network | Ę   |
|-------------|-------------------------------|----------------|---------------------------|--------|---------------------|---------------|-----|
|             |                               |                | Wi-Fi                     |        |                     |               |     |
| 🛜 Wi-Fi     |                               | ON             | Wi-Fi netwo               |        |                     |               |     |
| Bluetooth   |                               | OFF            | littleboxwir<br>Connected |        |                     |               |     |
| Data usage  | littleboxwireless             | 8.             |                           |        |                     |               |     |
|             | Status                        | Connected      |                           |        |                     |               |     |
| More        | Signal strength<br>Link speed | Good<br>39Mbps |                           |        |                     |               |     |
| Device      | Security                      | WPA2 PSK       |                           |        |                     |               |     |
| Sound       | IP address                    | 192.168.1.106  |                           | Cancel |                     |               |     |
|             |                               | Forget         |                           | Cancer | _                   |               |     |
| wallpaper   |                               |                |                           |        |                     |               |     |
| Lock screen |                               |                |                           |        |                     |               |     |
| Display     |                               |                |                           |        |                     |               |     |
| -           |                               |                |                           |        |                     |               |     |
| り合う         | <b>-</b> 2:2                  |                |                           |        | ×7 🖬 🖬              | 10:56 A       | M 🗊 |

Toque Olvidar (Forget).

¿Qué ocurre?

#### Paso 4

Toque la red a la que el dispositivo estaba conectado.

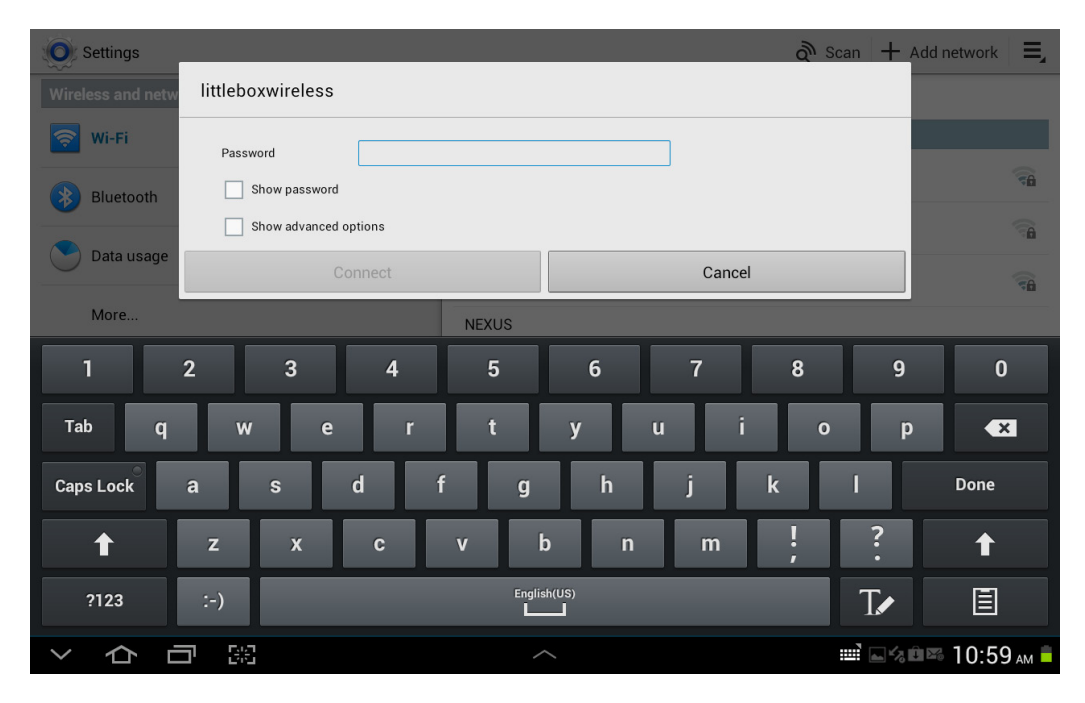

Escriba la contraseña de la red Wi-Fi.

Toque Listo.

Toque Conectar (Connect).

¿Qué ocurre?

# Parte 2. Configuración de parámetros de Wi-Fi en un dispositivo iOS

#### Paso 1

Encienda el dispositivo e inicie sesión con contraseña, código PIN u otro código de acceso, si es necesario.

Aparece la pantalla de inicio principal.

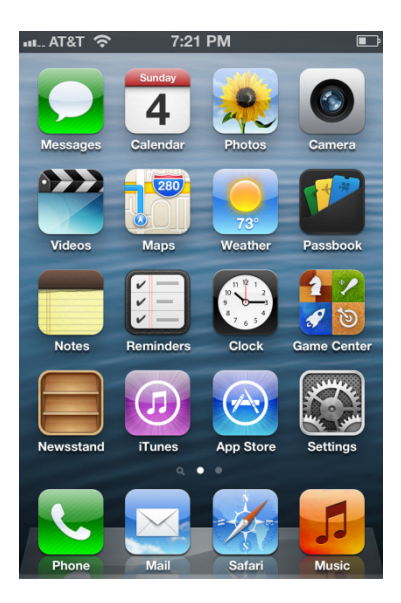

### Paso 2

Toque el ícono Ajustes (Settings).

Aparece el menú Ajustes (Settings).

| ы AT&T 穼 | 7:38 PM             |   |
|----------|---------------------|---|
|          | Settings            |   |
|          |                     |   |
| Gene     | ral                 | > |
| Sound    | ds                  | > |
| 🙀 Brigh  | tness & Wallpaper   | > |
| Priva    | cy                  | > |
|          |                     |   |
| iCloue   | d                   | > |
| 🔄 Mail,  | Contacts, Calendars | > |
| T Notes  | 3                   | > |
| E Remi   | nders               | > |
|          | _                   |   |

#### Paso 3

Toque **Wi-Fi**.

Aparece el menú Wi-Fi.

| Settings       Wi-Fi         Wi-Fi       ON         Choose a Network         ✓ Mountaineers         ✓ Mountaineers         Other         ✓ Mountaineers         ▲ २ ◊         Other         ✓ Known networks will be joined automatically. If no known networks are available, you will have to manually select                                                                                                    | I AT&T 🥱    | 7:30 PM  | Ē     |
|----------------------------------------------------------------------------------------------------|-------------|----------|-------|
| Wi-Fi       ON         Choose a Network         ✓ Mountaineers         ✓ Mountaineers         Image: Comparison of the state of the state of th                                                                                                    | Settings    | Wi-Fi    | _     |
| Wi-Fi       ON         Choose a Network         ✓ Mountaineers         ✓ Mountaineers         Other         ✓ Mountaineers         ▲ २ २         Other         ✓ Mountaineers         ▲ २ २         Nother         ✓ Mountaineers         ▲ २ २         Nother         ✓ Mountaineers         ▲ २ २         ● २ २         ● २ २         ● २ २         ● २ २         ● २         ● २         ● २         ● २         ● २         ● २         ● २         ● २         ● २         ● २         ● २         ● २         ● २         ● २         ● २         ● २         ● २         ● २         ● २         ● २         ● २         ● २         ● २         ● २         ● २         ● २         ● २         ● २         ● २         ● २                                                                                                    |             |          |       |
| Choose a Network  ✓ Mountaineers  M                                                                                                    | Wi-Fi       |          |       |
| <ul> <li>✓ Mountaineers</li> <li>A          <ul> <li>✓ Mountaineers</li> <li>✓ Image: Second Second Se</li></ul></li></ul> | Choose a No | etwork   |       |
| Other > Ask to Join Networks OFF Known networks will be joined automatically. If no known networks are available, you will have to manually select available or a paturate                                                                                                    | ✓ Mountair  | ieers    | ₽ 🗢 📀 |
| Ask to Join Networks OFF<br>Known networks will be joined<br>automatically. If no known networks are<br>available, you will have to manually select                                                                                                    | Other       |          | >     |
| Ask to Join Networks OFF                                                                                                    |             |          |       |
| Known networks will be joined<br>automatically. If no known networks are<br>available, you will have to manually select                                                                                                    | Ask to Join | Networks | OFF   |
| a network.                                                                                                    |             |          |       |

Deslice el interruptor Wi-Fi a la posición de Apagado (OFF).

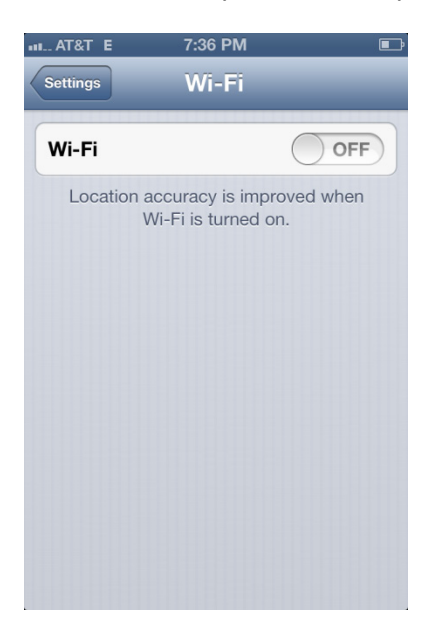

Deslice el interruptor Wi-Fi a la posición de Encendido.

Toque el nombre de la red a la que está conectado el dispositivo.

Se abre la ventana de detalles de Wi-Fi.

| ы AT&T 🛜                              | 7:33 PM      |                        |  |  |  |  |  |
|---------------------------------------|--------------|------------------------|--|--|--|--|--|
| Wi-Fi Mountaineers                    |              |                        |  |  |  |  |  |
| Forg                                  | et this Netw | vork                   |  |  |  |  |  |
| IP Address                            |              |                        |  |  |  |  |  |
| DHCP                                  | BootP        | Static                 |  |  |  |  |  |
|                                       |              |                        |  |  |  |  |  |
| IP Address                            | 19           | 192.168.1.105          |  |  |  |  |  |
| Subnet Mas                            | <b>k</b> 25  | <b>c</b> 255.255.255.0 |  |  |  |  |  |
| <b>Router</b> 192.168.1.1             |              |                        |  |  |  |  |  |
| <b>DNS</b> 209.18.47.61, 209.18.47.62 |              |                        |  |  |  |  |  |
| Search Domains                        |              |                        |  |  |  |  |  |
| Client ID                             |              |                        |  |  |  |  |  |

Toque Omitir esta red (Forget this Network).

¿Qué ocurre?

#### Paso 4

Toque la red a la que el dispositivo estaba conectado.

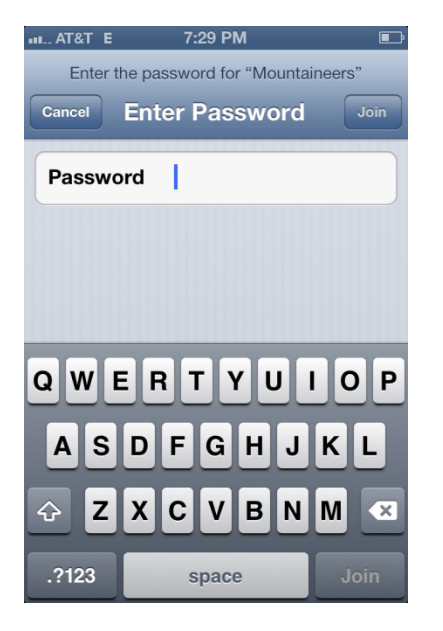

Escriba la contraseña de la red Wi-Fi.

Toque Conectarse (Connect).

¿Qué ocurre?